## راهنمای استفاده از سایت دانش گستر

1- ابتدا لینک سفارش مقاله در ستون پژوهشی موجود در صفحه اصلی دانشگاه کلیک نمایید.

2- پنجره دانش گستر را انتخاب نمایید

3- اگر تاکنون ثبت نام انجام نشده، در وب سایت شرکت دانش گستر ثبت نام نمایید.

4- با داشتن نام کاربری و رمز عبور وارد حساب کاربری خود شوید.

(برای اعضاء محترم هیأت علمی ثبت نام انجام شده و نام کاربری و رمز عبور از طریق دانش گستر اعلام شده است.)

5- از گزینه های سمت راست صفحه منوی آبشاری گزینه جستجوی محتوا را باز نمایید.

6- مقالات مورد نیاز خود را به دو روش زیر می توانید جستجو نمایید:

الف: از طریق درج کلید واژه مورد نظر در کادر جستجو در گزینه جستجوی مقالات ISI لاتین ، مقاله مورد نظر را انتخاب نموده کلید دانلود مقاله را کلیک نمایید. وارد پنجره مقالات من می شود بر روی مقاله مورد نظر خود کلیک نموده و بر روی کلید دانلود مقاله کلیک نموده و متن کامل مقاله مورد نظر خود را دریافت نمایید.

ب: اطلاعات مقاله (DOI) و عنوان مقاله ( مورد نیاز خود را از پایگاههای اطلاعاتی موجود بر روی گزینه پایگاههای اشتراکی جستجو و copy نمایید. این اطلاعات را در کادر های جستجوی موجود در گزینه سفارش مقالات جدید Past نمایید، مقاله مورد نظر در اسرع وقت برای شما تهیه گردیده و با تایید نهایی در لیست مقالات من قرار خواهد گرفت و شما می توانید مقاله مورد نظر خود را دانلود نمایید .